## <u>2. お知らせ</u>

お知らせでは、各図書館のお知らせや休館日カレンダーを表示します。 メニューリンク一覧の「各種一覧・その他▼」の「お知らせ」もしくはメニューアイコン 一覧で「お知らせ」をクリックしてください。

※メニューアイコン一覧は館内 OPAC でのみ設定されています。

<カレンダー画面>

| ▲江東区立図書館 資料検索。                                                                                                  | 8 <del>년 월</del> ·(0) | <b>8</b> -        |                     |                    |                 |                                    | <b>a</b> 0 | 107916ています 🗖                                | 942 97的新闻一员(0件)   |
|----------------------------------------------------------------------------------------------------|-----------------------|-------------------|---------------------|--------------------|-----------------|------------------------------------|------------|---------------------------------------------|-------------------|
| 🛃 お知らせ                                                                                                    |                       |                   |                     |                    |                 | SA                                 | e 🐲 🚥      | モード 大人 226 L                                | nglish 文字の大ささ 小中大 |
| ▲トップ/ お知らせ                                                                                                    |                       |                   |                     |                    |                 |                                    |            |                                             |                   |
| 対象的                                                                                                    | 表示旗:江幕                | 國書館               |                     |                    |                 |                                    |            | $\left(\begin{array}{c}2\end{array}\right)$ |                   |
| RE                                                                                                    | 2019年9月カレンター          |                   |                     |                    |                 |                                    | 10月 ►      |                                             |                   |
| in the second second second second second second second second second second second second second second second | H.                    | Ħ                 | K                   | *                  | *               | 金                                  | ±          |                                             |                   |
| UR.                                                                                                    | 1                     | 2                 | 3                   | 4                  | 5               | 6                                  | 7          |                                             |                   |
| säht                                                                                                    | 8                     | 0                 | 10                  | 11                 | 12              | 13                                 | 14         |                                             |                   |
| ĤИ                                                                                                    | 15                    | 16                | 17                  | 18                 | 19<br>關廣会       | 20<br>休庭                           | 21         |                                             |                   |
| 427H                                                                                                    | 22                    | 79.92             | 34                  | 75                 | (3448)          | 10:00 ~ 12:00<br>ታወ打ዳይላልቋቋወ〇〇 26.5 |            |                                             |                   |
| $\frown$                                                                                                    | ee.                   | 2.3               | 休朗                  | 休朗                 | 休館              | 休朗                                 | 休館         |                                             |                   |
| $\begin{pmatrix} 1 \end{pmatrix}$                                                                               | 20<br>(49)            | 30<br>休旅          |                     |                    |                 |                                    |            |                                             |                   |
| 古石橋                                                                                                    |                       |                   |                     |                    |                 |                                    |            |                                             |                   |
| BAIN .                                                                                                    |                       |                   |                     |                    |                 |                                    |            |                                             |                   |
|                                                                                                    |                       |                   |                     |                    |                 |                                    | (          |                                             |                   |
|                                                                                                    |                       | 図書館からの。           | 6知らせ 対応             | <b>धेव</b> ज≺र     | • 1991 3        | ×t •                               |            | 3                                           |                   |
|                                                                                                    |                       | 971191<br>(2019/0 | 3(木)、小枳<br>9/01更新)  | 家の○○さん             | nikaser.        | 調液を行いまう                            | r.         | *                                           |                   |
|                                                                                                    |                       | 図書館シス<br>10月3日    | テム機器更新<br>(木)](2019 | 件5全的指式<br>/08/10更新 | 好体的について【4<br>[] | 和元年9月2                             | 4日 (火) ~   |                                             |                   |

① 図書館選択

表示館を切り替えることができます。

② 開館情報

開館情報、イベント情報や開館日カレンダーが表示されます。
詳細ボタンをクリックすると「図書館からのお知らせ」のページに遷移します。
※スマートフォン OPAC ではイベント情報の確認や「図書館からのお知らせ」の
ページへの遷移はできません。

③ 図書館からのお知らせ
 図書館からのお知らせなどの情報が表示されます。
 対象館と種別を切り替えることができます。
 見出し名をクリックすると、詳細画面へ遷移します。

!注意! カレンダーの表示館及び「図書館からのお知らせ」の対象館の一方の種別 を変更すると、他方の種別は初期化されてしまうのでご注意ください。 <詳細画面>

| 1/6件次 🕨 |                   |
|---------|-------------------|
| います。    |                   |
|         | 1/6 件 次 ▶<br>います。 |

見出し

お知らせの見出しが表示されます。

② 本文

お知らせの詳細が表示されます。